# 1.GakkenGoodsGallery (GGG) とは

子育て、学び、暮らしを、より楽しく便利にする、学研公式のセレクトショップです。Gakken ニューブロックをはじめとした、学研が開発した知育玩具や文具、生活雑貨を中心に、WEB限定商 品や、ギフトにぴったりな商品をラインナップ。絵本やエプロンなど、学研の既存人気商品もセレ クトし、販売しています。

<u>https://goods.gakken.jp/</u>または <u>学研グッズギャラリー</u> で検索

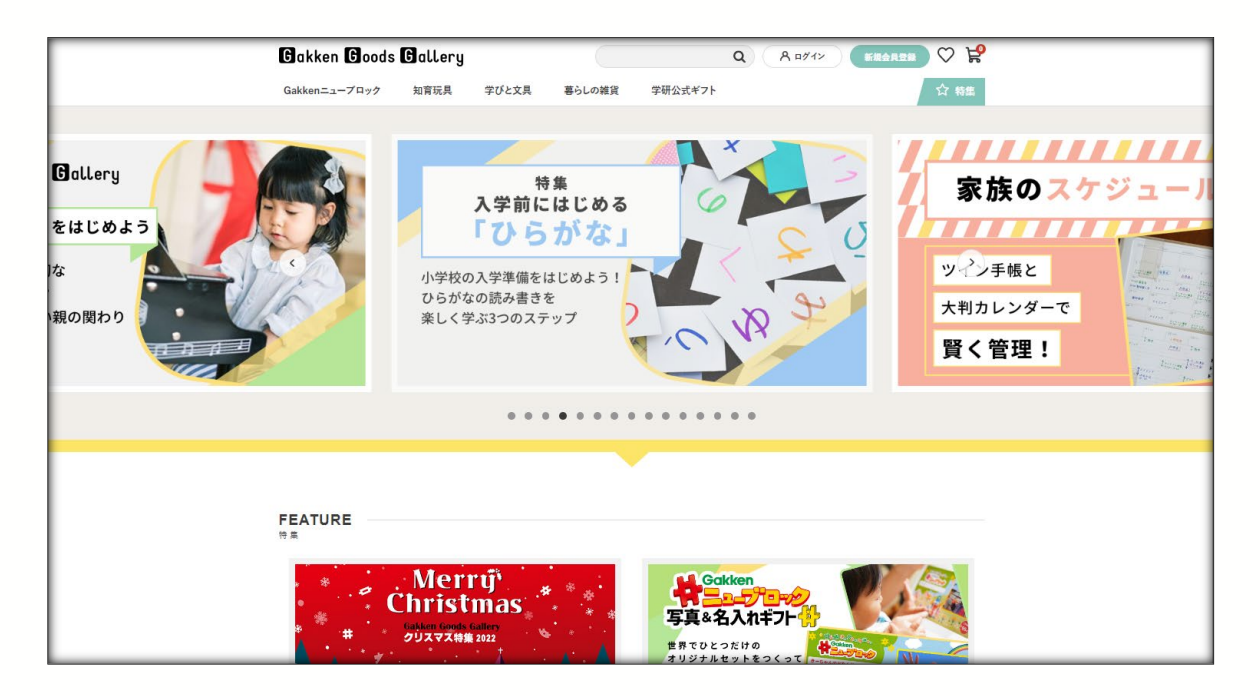

## 2.購入の流れ

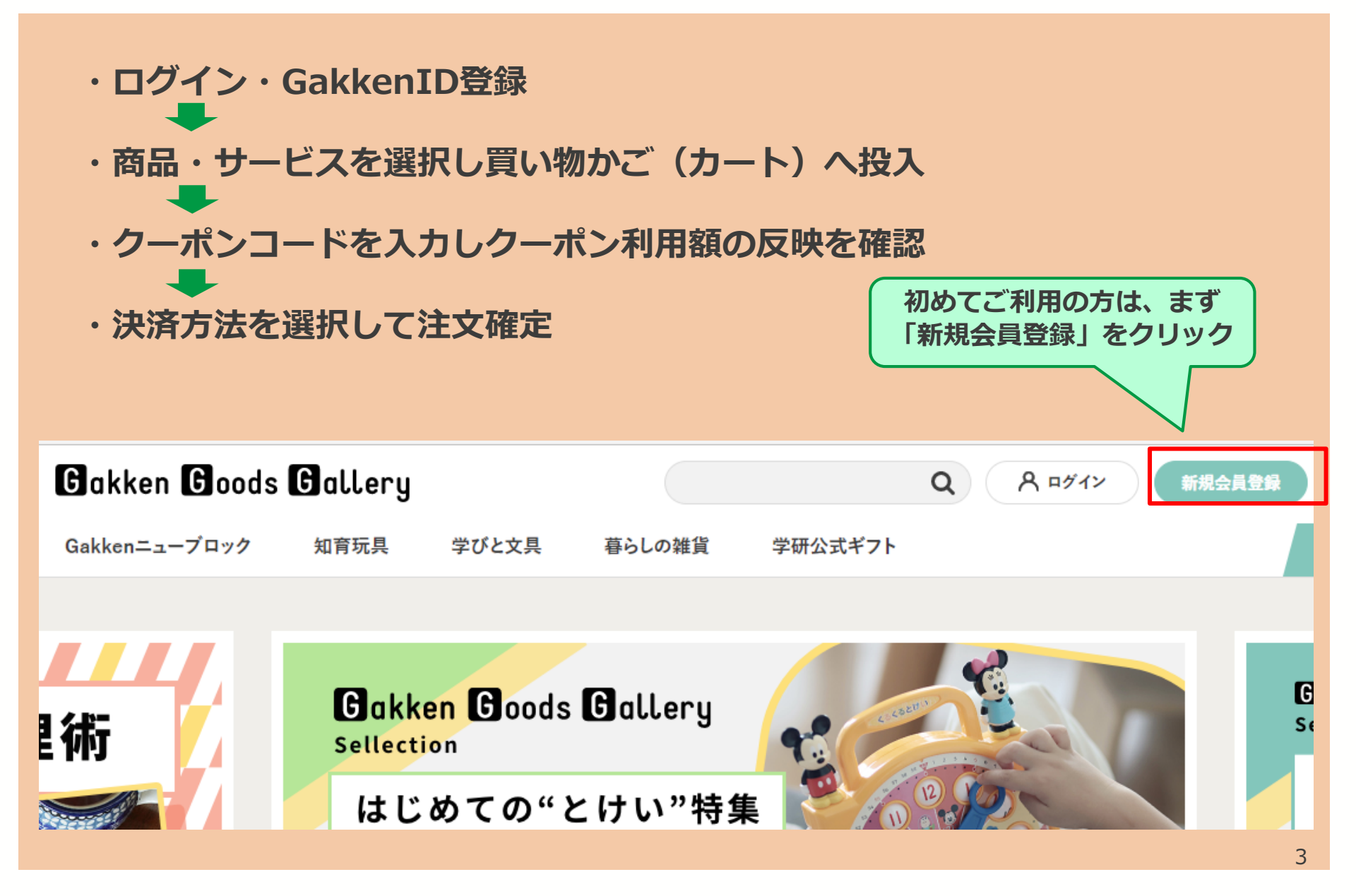

## 3.クーポン利用方法

| ①ログイン・会員登録                                                                                | <b>⊘-⊡-⊕</b> -∞                                                                                |
|-------------------------------------------------------------------------------------------|------------------------------------------------------------------------------------------------|
| ログイン                                                                                      | 仮会員登録 仮パスワード 本会員登録 登録内容 登録完了<br>入力 確認 登録ウォームに必要事項を入力し、「確認画面へ」ボタンを押してください。                      |
| 5回以上間違えるとアカウントロック<br>されますが、30分後に自動解除され<br>ますので、再度お試しください。                                 | 本会員登録内容確認画面に移動します。<br>GakkenID <u>移</u> 理 ※半角英数8文字以上<br>5.11109年3251                           |
|                                                                                           | <ul> <li>パスワード 必須 ※大文字、小文字、数字を含む半角8文字以上</li> <li>パスワード(確認) 必須 ※大文字、小文字、数字を含む半角8文字以上</li> </ul> |
| Gakken Goods Garellyを会員としてご利 ただくにはGakkenIDが必要です。                                          | ABCdef123<br>お名前(全角) <u>教</u> 編 ※全角<br>姓                                                       |
| GakkenIDをお持ちの方はこちら。       GakkenIDのご登録がない方はこちら。         GakkenIDでログイン       GakkenIDで新規登録 | 名<br>お名前(カナ) <u>3</u> 3 ※全角カタカナ<br>セイ                                                          |
| お買い物サイトへ<br>Gakken ID登録をされていな<br>い方はこちらの画面へ                                               | ×イ<br><b>生年月日 必須</b><br>年 →                                                                    |

3.クーポン利用方法

## ②商品を選択し、カート(買い物かご)へ入れる

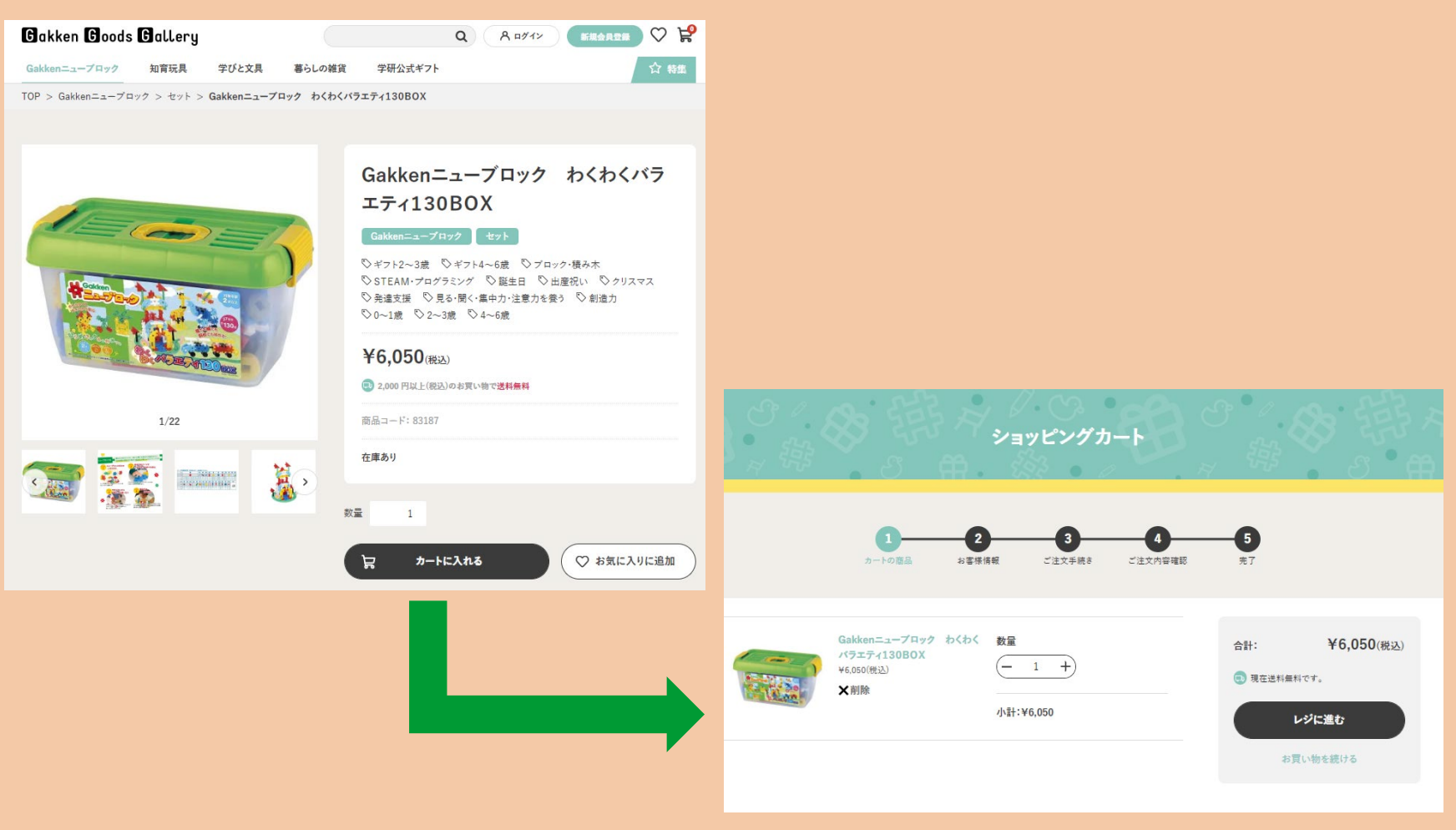

3.クーポン利用方法

| ③クーポンコードのノ                                                                                                    | 入力                                                                                                    |                                                                                                    |
|----------------------------------------------------------------------------------------------------|----------------------------------------------------------------------------------------------------|----------------------------------------------------------------------------------------------------|
| Activity         Activity           Activity         Activity           Activity         Activity | 小計:     +6.650       半世報:     *0       三計:     *0       公計:     *0.650       公式:     *0.650       公式:     *0.650       二川田弓イント     0.61       加田司イント     85.61       日日日日日日     *0.61       加田司イント     85.61       日日日日     *0.61       日日日     *0.61       日日     *0.61       日日     *0.61       日日     *0.61       日日     *0.61       日日     *0.61       日日     *0.61       日     *0.61       日     *0.61 | <u>こちらの枠内にクーポンコードを入力</u>                                                                                           |
| 2023/2013/2013/2013/2013/2013/2013/2013/                                                                                                    |                                                                                                    | クーボンをお持ちのお客様は、クーボンコード(8桁)を半角英数字で入力し「登録する」ボタンをクリックしてください。<br>※1回のご注文につき、1枚のクーボンをご使用いただけます。複数枚のクーボンは併用できません。<br>登録する |

## ④クーポン利用額の反映を確認

| 小計:     | ¥6,050     |
|---------|------------|
| 手数料:    | ¥0         |
| 送料:     | ¥0         |
| 合計:     | ¥6,050(税込) |
| GGGクーポン | -¥2,000    |
| お支払い合計: | ¥4,050(税込) |
| ご利用ポイント | 0 pt       |
|         |            |
| 加算ポイント  | 35 pt      |

#### お支払い方法を選ぶ

Gakken IDの画面に移動します。 クレジットカード・PayPal(ペイパル)・後払いを お選びいただけます。

カートに戻る

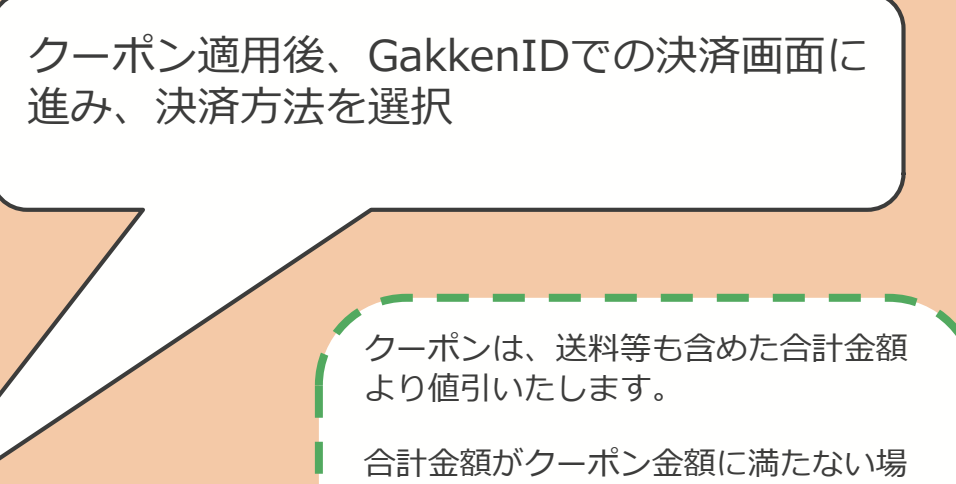

合は、合計金額分の値引きとなり、お つりは出ませんのでご注意ください。 例) 購入商品の合計金額:1,950円 クーポン:2.000円

**クーポン利用額:**-1,950円 お支払金額:0円

→おつりは出ません!

※クーポン入力後は、クーポン利用金額がマイナスで反映されているかご確認ください!

# 3.クーポン利用方法

| 5決済方法を選択して注文確定                                                        |            |         |            |  |  |  |  |
|-----------------------------------------------------------------------|------------|---------|------------|--|--|--|--|
| Bakken Boods Ballery                                                  |            | 小計      | ¥6,050     |  |  |  |  |
|                                                                       |            | 手数料     | ¥330       |  |  |  |  |
| お支払い方法の選択                                                             |            | 送料      | ¥0         |  |  |  |  |
| すべての取引は安全で、暗号化されています。                                                 |            | 合計      | ¥6,380(税込) |  |  |  |  |
| 金額をご確認の上決済方法をご選択ください                                                  |            | GGGクーポン | -¥2,000    |  |  |  |  |
| 商品代金: 5,500円<br>2 <mark>料/手数料: 0円</mark><br>割引など: 2,000円<br>消費税: 550円 |            | お支払い合計  | ¥4,380(税込) |  |  |  |  |
| お支払金額合計: 4,050円                                                       |            | ご利用ポイント | 0 pt       |  |  |  |  |
|                                                                       |            | 加算ポイント  | 35 pt      |  |  |  |  |
| PayPal決済 ペイバルのアカウントをお持ちであればIDとバスワードだけで決済が完了します                        |            |         |            |  |  |  |  |
| <b>PayPal</b> で支払う                                                    | ✓ 本画面に同意する |         |            |  |  |  |  |
| クレジットカード VISA 🎑 🎦 💻                                                   | 注文する       |         |            |  |  |  |  |
| 後払い<br><br>戻る                                                         |            | ご注文手    | 続きに戻る      |  |  |  |  |
| 決済方法を以下から選択  最後に注文内容を再確認し「本画面に同意 する」にチェック                             |            |         |            |  |  |  |  |
| ①Paypal②クレジットカード③後払い<br>「注文する」ボタンをして注文確定                              |            |         |            |  |  |  |  |

- ◆1回の決済で送料等も含めた合計金額より値引します。
- ◆1回の決済で複数のクーポンを同時に使うことはできません。
- ◆1回の決済で使い切らなかったクーポン残額は無効となります。
- ◆クーポンは有効期限を過ぎるとお使いいただけません。
- ◆ご注文後のキャンセルや内容変更はお受けできません。
- ◆一部利用できない商品・サービスがあります。
- ◆クーポンをオークション・フリーマーケット等で転売することは固く禁じます。

◆クーポン番号ごとに利用可能者を管理しています。